## Vita PCR<sup>™</sup>

## Manual do Utilizador

REF

PCRAC0101

0

## **Trentron Biomedical Ltd**

(Building A) 35F, No. 99, Sec. 1, Xintai 5th Rd., Xizhi Dist., New Taipei City 22175, Taiwan (R.O.C.) Escritório: +886-2-2697-2728 Fax: +886-2-2697-1876 E-mail: <u>service@credodxbiomed.com</u> Antes de usar o VitaPCR<sup>™</sup>, consultar atentamente este manual do utilizador. É necessário ter uma clara compreensão sobre os procedimentos operacionais corretos, as configurações da máquina e as funções adicionais para realizar os passos adequados para o diagnóstico.

Para mais informações, contactar a Trentron Biomedical Ltd.

## Índice

## 1. Advertências e uso em segurança

## 2. Especificações da máquina

- 2.1 Utilização prevista
- 2.2 Descrição do produto
- 2.3 Especificações do dispositivo
- 2.4 Desembalagem
- 2.5 Componentes
  - 2.5.1 Vista frontal e posterior
  - 2.5.2 Acessórios

## 3. Iniciação

- 3.1 Configuração inicial
- 3.2 Interface do utilizador
  - 3.2.1 Ecrã inicial
  - 3.2.2 Configurações (Setting)
  - 3.2.3 Histórico de testes
- 3.3 Realizar um teste
- 3.4 Passos do procedimento
- 3.5 Extração dos dados

## 4. Manutenção e resolução de problemas

- 4.1 Limpeza
- 4.2 Erros e advertências
- 4.3 Pilha-botão

## 5. Informação adicional

5.1 Descrição dos símbolos

## 1. Advertências e uso em segurança

- Por razões de segurança, usar o cabo de alimentação concebido para o VitaPCR<sup>™</sup> e escolher uma fonte de alimentação em conformidade com a sua região.
- 1.2 NÃO colocar dedos ou outros objetos nos poços dos testes para evitar danos.
- 1.3 Colocar o VitaPCR<sup>™</sup> numa superfície limpa, estável e plana. Evitar uma circulação de ar reduzida ou uma exposição direta ao sol.
- 1.4 NÃO movimentar o VitaPCR<sup>™</sup> durante um teste.
- 1.5 NÃO deixar cair o VitaPCR<sup>™</sup>.
- 1.6 seguir as regras das "Operation Directions Governing Management of Infectious Biological Materials" (Orientações Operacionais para a Gestão de Materiais Biológicos Infecciosos) e usar vestuário de proteção adequado.
- 1.7 NÃO usar em locais húmidos para evitar fugas e choques elétricos.
- 1.8 Não existem ferramentas de reparação ou outros materiais relacionados na embalagem do VitaPCR<sup>™</sup>. Em caso de problemas, contactar imediatamente a Trentron Biomedical Ltd para obter assistência. Quaisquer danos não causados pela Trentron Biomedical Ltd. não estão abrangidos pela garantia.
- 1.9 O VitaPCR<sup>™</sup> e os acessórios são limitados para a utilização descrita neste manual. A eficácia e a segurança do utilizador apenas podem ser garantidas seguindo as instruções do manual. Seguir as instruções deste manual para proceder com todos os passos.
- 1.10 Manter limpo e vazio o espaço por trás do VitaPCR<sup>™</sup> onde estão localizadas a ficha elétrica e as entradas.
- 1.11 Em caso de danos na embalagem aquando da receção do VitaPCR<sup>™</sup>, NÃO o usar e contactar imediatamente a Trentron Biomedical Ltd. para obter assistência.
- 1.12 Todas as portas de conexão destinam-se apenas aos dispositivos fornecidos com o VitaPCR<sup>™</sup>. Qualquer uso ou função não coberta por este manual não estão abrangidos pela garantia.
- 1.13 Devido à alta sensibilidade dos kits de deteção do VitaPCR<sup>™</sup>, a contaminação causada por uma limpeza incompleta pode resultar em falsos positivos. Consultar a Secção 4: Manutenção e resolução de problemas para mais detalhes.

## 2. Especificações da máquina

## 2.1 Utilização prevista

O equipamento VitaPCR<sup>™</sup> é um teste de diagnóstico molecular *in vitro* rápido que utiliza uma tecnologia de amplificação da reação em cadeia da polimerase da transcrição reversa em tempo real (RT-PCR) para processar e analisar os testes VitaPCR<sup>™</sup>.

Este documento descreve todos os procedimentos do aparelho VitaPCR<sup>™</sup>, que usa a tecnologia para a deteção qualitativa e a discriminação das doenças infecciosas. NÃO é concebido para orientar ou monitorizar o tratamento destas doenças.

O VitaPCR<sup>™</sup> é concebido para ser utilizado por todos os profissionais de saúde.

## 2.2 Descrição do produto

Os testes em série VitaPCR<sup>™</sup> realizados no aparelho VitaPCR<sup>™</sup> são testes de diagnóstico molecular *in vitr*o rápidos que utilizam uma tecnologia de amplificação da reação em cadeia da polimerase (PCR) para a deteção do alvo. A amostra é carregada no tubo de reação fornecido e colocada no VitaPCR<sup>™</sup>, que completa e exibe automaticamente o resultado no ecrã tátil. Pretende ser uma ajuda no diagnóstico *in vitr*o.

Os resultados não excluem outras possibilidades e não devem ser utilizados como a única base para o diagnóstico, tratamento ou outras decisões de gestão do paciente.

## 2.3 Especificações do dispositivo

\_

| Dimensões                       | 15,5 x 16,5 x 20,5 cm (A*L*P)                                                                                                    |
|---------------------------------|----------------------------------------------------------------------------------------------------|
| Peso                            | 1,2 kg                                                                                                    |
| Alimentação                     | 12 V, 5A                                                                                                    |
| Ecrã tátil a cores              | Ecrã LCD capacitativo sensível ao toque de 4"                                                                                                    |
| Detetor de fluorescência        | 450 - 750 nm                                                                                                    |
| Canal de fluorescência          | 4 canais                                                                                                    |
| Poço para amostras              | Um                                                                                                    |
| Temperatura de<br>armazenamento | 15-40°C                                                                                                    |
| Ambiente operacional            | 10-38°C;10-80%RH                                                                                                    |
| Adaptador de<br>alimentação     | ENTRADA: AC 100-240 V~2.0 A Máx, 5060Hz<br>SAÍDA: DC 12V = 5A<br>Nota: Recomendamos fortemente usar<br>EXCLUSIVAMENTE o adaptador fornecido pela<br>Trentron Biomedical Ltd. ou adaptadores que<br>respeitem as especificações acima e os requisitos CE<br>(por exemplo: EN 60950), para evitar análises<br>imprecisas ou eventuais riscos. |

## 2.4 Desembalagem

Desembalar o aparelho VitaPCR<sup>™</sup> e colocá-lo numa superfície limpa, plana e estável, perto de uma tomada elétrica. Colocar o dispositivo num local que não bloqueie as aberturas de ventilação localizadas na parte traseira e nas laterais do aparelho. Evitar a exposição do aparelho à luz solar direta.

Inspecionar para detetar sinais evidentes de danos. Denunciar imediatamente qualquer dano ao fabricante ou ao distribuidor local. Deixar que o dispositivo se adapte à temperatura ambiente durante pelo menos 30 minutos.

## 2.5 Componentes

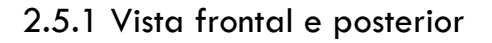

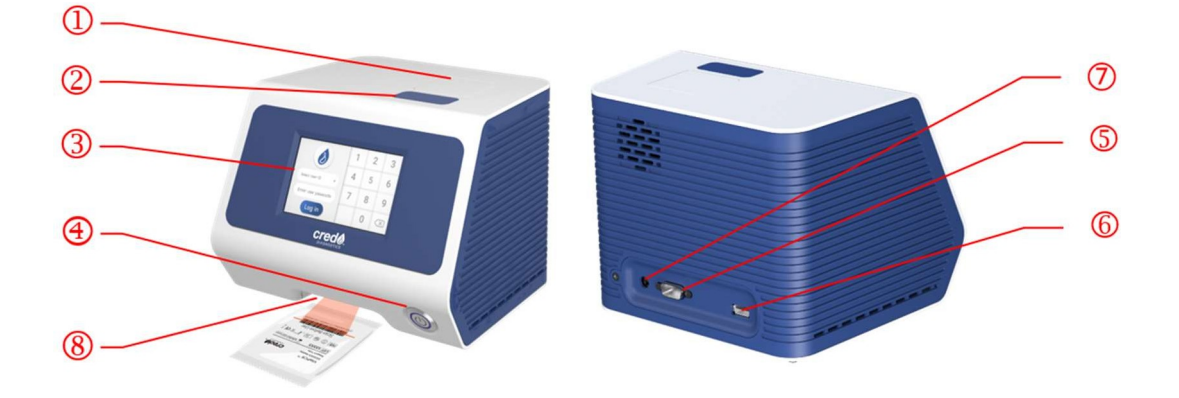

- ① Tampa (O poço de reação do teste encontra-se no interior)
- ② Botão da tampa
- ③ Ecrã tátil
- ④ Botão de alimentação
- ⑤ Entrada RS232: para ligação com a impressora.
- 6 Entrada USB Flash Drive: para o registo de dados, incluindo data, hora e resultado. (Compatível com flash drives USB 3.0 apenas no formato FAT32)
- ⑦ Entrada de alimentação elétrica
- 8 Leitor

## 2.5.2 Acessórios

 Adaptador de alimentação (ENTRADA: AC 100-240V, 2.0A Max, 50-60Hz. SAÍDA: DC 12V, 5A)

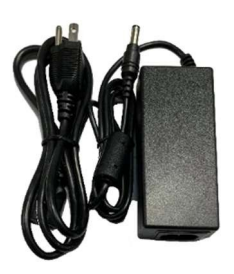

 Suporte para os tubos do procedimento do teste

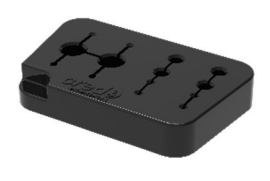

• Guia de referência rápida do equipamento VitaPCR<sup>TM</sup>

## 3. Iniciação

## 3.1 Configuração inicial

**Ligar** o adaptador ao dispositivo. Ligar o adaptador apropriado, adequado ao país, numa tomada elétrica apropriada.

**Ligar:** Depois de ligar o aparelho à tomada, pressionar o botão de alimentação na parte da frente do dispositivo para o ligar. Quando o dispositivo estiver a funcionar, será pedido para alterar o código de administrador (*Admin* ' *Passcode*).

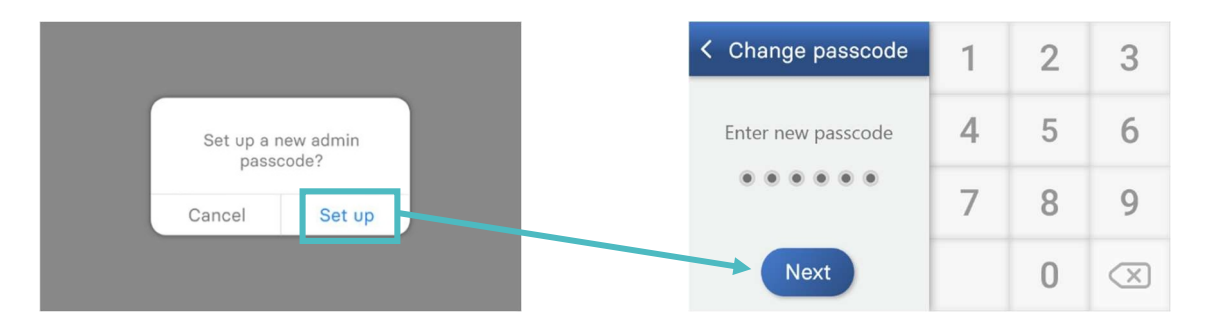

## 3.2 Interface do utilizador

3.2.1 O ecrã inicial exibe

## teclas para aceder a

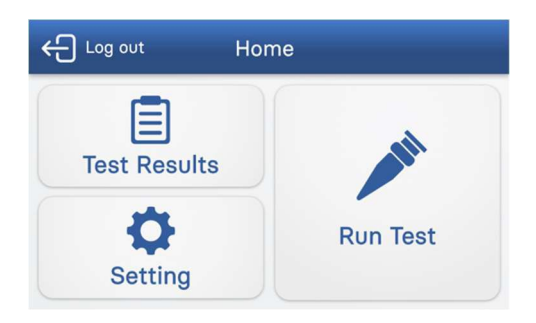

## 3.2.2 Configurações (Setting)

## Teclas para aceder a

Gestão dos utilizadores

# Setting Image: Constraint of the setting User Management General Setting Date & Time Device Information

## • Realizar um teste (Run Test)

- Resultados do teste (Test Results)
- Configurações (Setting)
- Gestão dos utilizadores (User Management):
- Configurações Gerais (General Setting)
- Configurar a data e a hora (Set Date & Time)
- Informação sobre o dispositivo (Device Information)

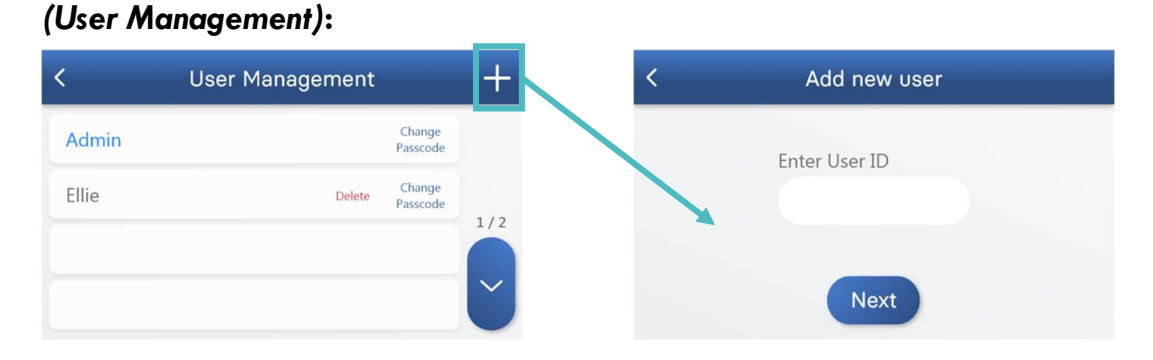

Para criar um novo perfil de utilizador, pressionar "+". O novo utilizador deve introduzir o seu ID de utilizador e o código.

O ID de utilizador é composto por letras e dígitos, até 14 caracteres. Informamos que os códigos devem ter 6 dígitos. Será necessário introduzir novamente o código para confirmar. Pressionar "Next" (seguinte) para avançar.

NOTA: Em caso de esquecimento da palavra-passe de administrador, o administrador deverá contactar o fabricante ou o distribuidor local.

## Configurações Gerais:

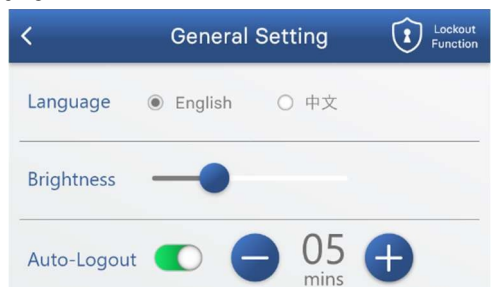

Selecionar a língua pressionando diretamente o respetivo botão. Deslocar a barra para configurar a luminosidade do ecrã (*brightness*)

Pressionar o interruptor "Auto-Logout" para ativar ou desativar a função de Logout automático. Quando o logout automático estiver ativado (verde), selecionar o temporizador, pressionando "-" e "+".

## Configurar a data e a hora

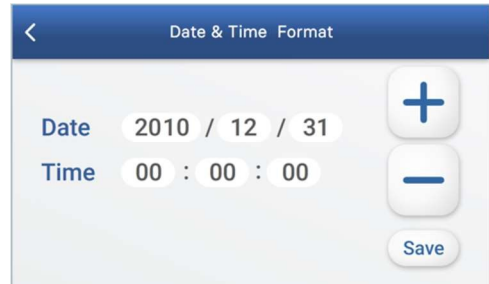

Para ajustar a data e a hora, selecionar cada número e pressionar "–" e "+" para o alterar.

Para guardar as definições de hora e data, pressionar "Save". Pressionar "<" na parte superior do ecrã para voltar ao menu anterior.

## Informação sobre o dispositivo:

| < | Device information        |          |  |  |  |  |  |
|---|---------------------------|----------|--|--|--|--|--|
|   | Device Serial Number      | 20F11038 |  |  |  |  |  |
|   | Module Number             | 20C00238 |  |  |  |  |  |
|   | Device Main Board Version | 01.01.13 |  |  |  |  |  |
|   | Device Firmware Version   | 03.03.15 |  |  |  |  |  |
|   | Device GUI Version        | 03.03.15 |  |  |  |  |  |

As informações sobre o dispositivo incluem o número de série do dispositivo (Device Serial Number), o número de módulo (Module Number), a versão da placa principal (Device Main Board Version), a versão do firmware (Device Firmware Version) e a informação sobre a versão GUI (Device GUI Version).

## 3.2.3. Histórico de testes

|         | Te             | est r | esults     |       |   | ស |
|---------|----------------|-------|------------|-------|---|---|
| 1 00012 | 5694357 XXX A  | Assay | 2020/02/27 | 14:51 | > |   |
| 2 00012 | 25694357 XXX A | Assay | 2020/02/27 | 12:30 | > |   |
| 3 00012 | 25694357 XXX A | Assay | 2020/02/27 | 10:05 | > |   |
| 4 00012 | 25694357 XXX A | Assay | 2020/02/27 | 9:45  | > | Č |

A página dos resultados do teste fornece acesso a todo o histórico de testes ordenado por data. Para visualizar os detalhes de um teste específico, pressione ">" à direita.

## Consoante os diferentes testes, a secção dos resultados (caixa vermelha) mostrará os resultados correspondentes.

Pressionar "Save to USB" para guardar o resultado de teste específico no suporte USB (certificar-se de que está corretamente conectado).

Pressionar "Print" para imprimir o resultado de teste específico (a impressora não é fornecida).

## 3.3 Realizar um teste

Antes de realizar um teste com o aparelho VitaPCR<sup>TM</sup>, certificar-se de que é seguido o procedimento de preparação da amostra segundo o folheto da embalagem do *kit* de teste correspondente.

## Nota:

- O suporte USB deve estar sempre conectado à porta USB na parte traseira do equipamento antes de iniciar o teste para poder obter os dados brutos para o suporte técnico.
- · Apenas os suportes USB 3.0 no formato FAT32 são compatíveis.
- Se o suporte USB estiver ligado após a realização do teste, podem ser exportados apenas os dados Utilizador / Resultado, como exibido na página de histórico de testes.

## 3.4 Passos para o procedimento

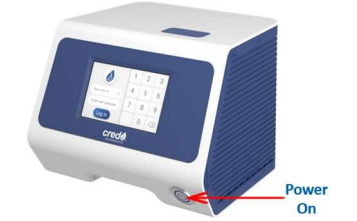

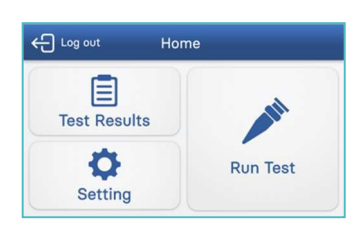

 Colocar o Aparelho VitaPCR<sup>™</sup> numa superfície plana.

Ligar o aparelho VitaPCR<sup>™</sup> pressionando o botão de alimentação na parte frontal do aparelho.

- Selecionar o ID de utilizador (Select User ID) Introduzir o código de utilizador (Enter User Passcode).
- 3. Pressionar 'Run Test'.

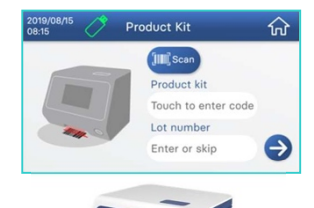

4. Ler o código de barras da embalagem do reagente usando o scan integrado de códigos de barras na parte inferior frontal do aparelho VitaPCR<sup>™</sup>. Se houver dificuldade em ler o código de barras, introduzir a chave do produto manualmente.

Confirmar o tipo de kit de produto.

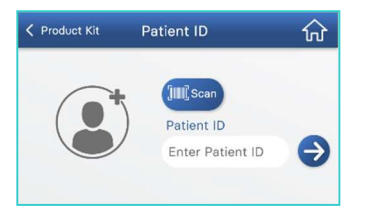

 Ler ou introduzir manualmente o ID do paciente (Patient ID).
 Confirmar o kit de produto (Product Kit) e o ID do paciente (Patient ID). Ao introduzir o ID do paciente, seguir as regras locais e não incluir informações pessoais que permitam identificar o paciente.

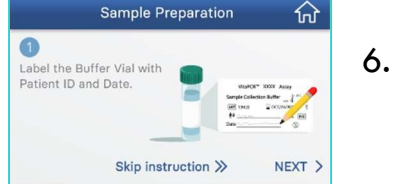

6. Seguir as instruções no ecrã e no guia de iniciação rápida para preparar as amostras.

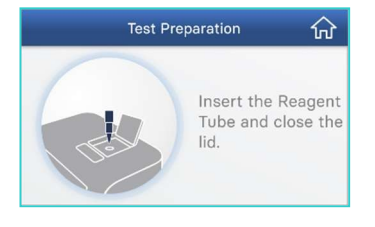

Pressionar o botão para abrir a tampa.
 Inserir o tubo de reagente e fechar a tampa.
 Pressionar "RUN" para iniciar a reação.

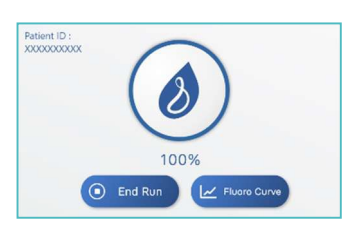

- Verificar a percentagem do processo no ecrã do VitaPCR<sup>™</sup> cuja barra de progresso circular se torna azul enquanto a reação está em curso.
- 9. Ler os resultados no ecrã.

## 3.5 Extração dos dados

Os três tipos de Dados serão automaticamente organizados em duas pastas independentes no suporte USB:

• Pasta dos dados brutos: Dados brutos encriptados

Cada teste gerará um ficheiro excel de Dados brutos encriptadoslocalizado na **Pasta de dados brutos**. Os Dados brutos encriptados servem apenas para a resolução dos problemas e para introdução de dados de software.

 Pasta dos resultados: Dados Utilizador / Resultados encriptados e não encriptados

Todos os Dados dos testes realizados no mesmo dia serão incluídos em dois ficheiros com a data no nome. O ficheiro .csv é encriptado enquanto o outro no ficheiro .txt pode ser aberto através do software Excel. Os Dados Utilizador / Resultadoscontêm informação exibida na página do histórico dos testes e estão localizados na **Pasta dos resultados**.

\* Para ler os dados Utilizador / Resultados não encriptados, abrir o software Excel. Pressionar o botão "FILE" (ficheiro) e escolher "Open" (abrir). Utilizar a função "Navegar" para selecionar e abrir os Dados Utilizador / Resultados no ficheiro txt. Os dados não encriptados Utilizador / Resultados NÃO podem ser lidos abrindo diretamente o ficheiro.

\* Se o software VitaDataLink estiver conectado ao VitaPCR ao realizar o teste, consultar o arquivo de software VitaDataLink para obter os resultados do teste.

## 4. Manutenção e resolução de problemas

## 4.1 Limpeza

Recomendamos limpar o Equipamento VitaPCR<sup>™</sup> todos os dias após a utilização.

Procedimento de limpeza:

1. Desligar a ficha de alimentação da tomada e do VitaPCR<sup>™</sup>.

2. Fechar a tampa.

3. Usando etanol a 70% ou um toalhete germicida descartável, limpar delicadamente as superfícies exteriores do VitaPCR<sup>™</sup>, removendo qualquer resíduo.

\* Não pressionar o toalhete contra as aberturas do aparelho VitaPCRTM.

4. Usando um toalhete limpo, limpar a parte frontal do VitaPCR<sup>™</sup> duas vezes, de cima para baixo, e depois duas vezes da esquerda para a direita. Seguir o mesmo procedimento para a parte posterior, superior e inferior do VitaPCR<sup>™</sup>.

5. Não deixar que líquidos se acumulem perto das aberturas. Certificar-se de que não entram líquidos no dispositivo.

6. Deixar o aparelho secar durante pelo menos 10 minutos e verificar que está completamente seco antes de voltar a ligar o cabo de alimentação ao adaptador AC.

## 4.2 Erros e advertências

| Mensagens | Descrição e recomendação                                                                                                    |  |  |  |  |
|-----------|----------------------------------------------------------------------------------------------------|--|--|--|--|
| Erro: E1  | A função de aquecimento não funciona, reiniciar o<br>dispositivo. Se o erro continuar, contactar o<br>fabricante<br>ou o distribuidor local do serviço.                                                                                                    |  |  |  |  |
| Erro: E2  | A função ótica não funciona, reiniciar o dispositivo.<br>Se o erro continuar, contactar o fabricante<br>ou o distribuidor local do serviço.                                                                                                    |  |  |  |  |
| Erro: E3  | A bateria está sem carga. Substituir a bateria.                                                                                                    |  |  |  |  |
| Erro: E4  | O reagente está expirado. Usar um novo <i>kit</i> de reagente.                                                                                                    |  |  |  |  |
| Erro: E5  | A tampa foi aberta durante o processo de teste.<br>Interromper                                                                                                    |  |  |  |  |
|           | o feste e eliminar o reagente usado.                                                                                                    |  |  |  |  |
| Erro: E6  | tentar ligar novamente a impressora.                                                                                                    |  |  |  |  |
| Erro: E7  | Falha na transmissão dos dados. Verificar que o suporte USB                                                                                                    |  |  |  |  |
| Erro: E8  | O scanner de leitura do código de barras não<br>funciona, reiniciar o dispositivo. Se o erro continuar,<br>introduzir manualmente o código de barras e<br>contactar o fabricante ou o distribuidor local<br>do serviço.                                                                                                    |  |  |  |  |
| Erro: E9  | <ul> <li>correto.</li> <li>1. Sacudir o tubo três vezes e certificar-se de que não há bolhas. Inserir o tubo do reagente novamente no poço de teste e continuar a realizar o teste.</li> <li>2. Se o volume do líquido não for suficiente, obter um novo kit. Preparar o tubo de reagente com o tampão com a colheita de amostra e o novo kit.</li> </ul> |  |  |  |  |

## 4.3 Pilha-botão (CR2032)

O equipamento é equipado na parte inferior com uma bateria CR2032 para gravar a data e a hora. Substituir a bateria mediante uma chave de fenda cruzada de 3mm quando o Erro: E3 aparecer no ecrã do aparelho.

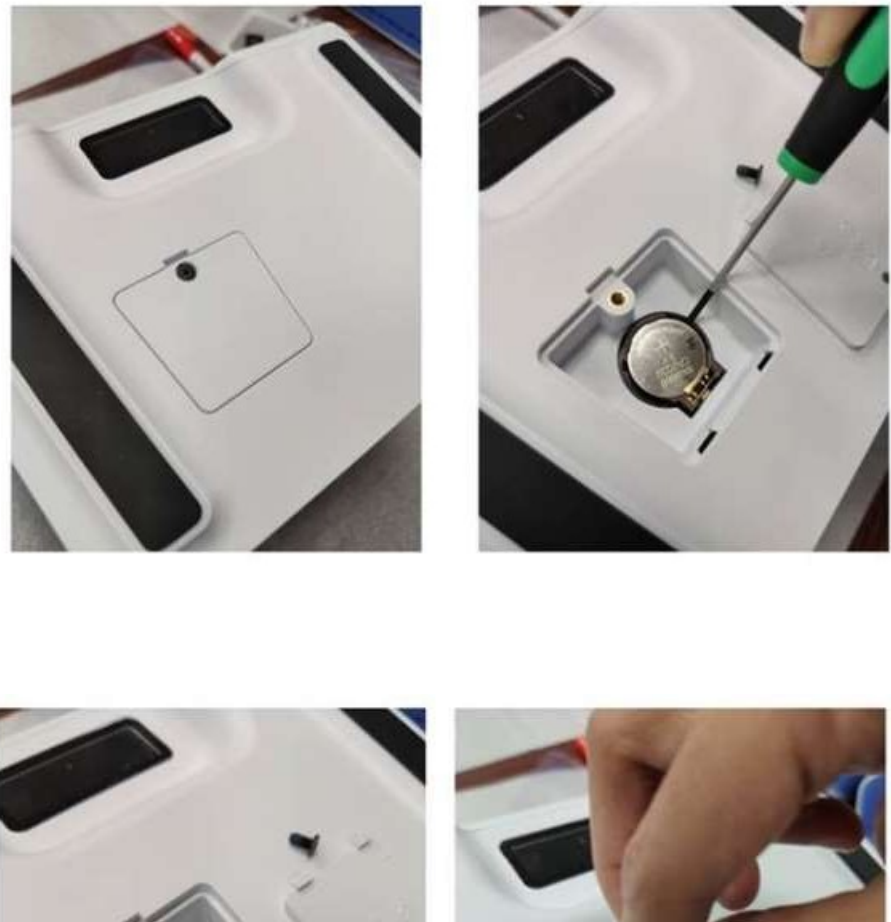

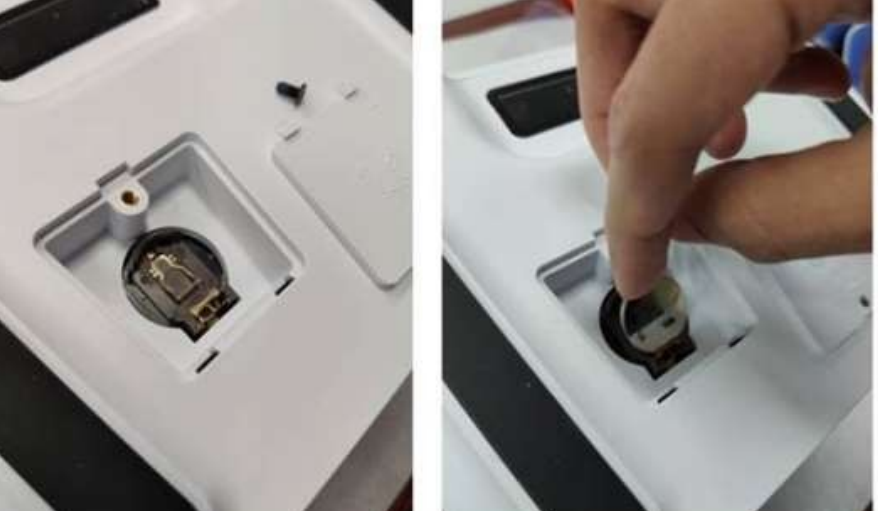

## 5. Informação adicional

## 5.1 Descrição dos símbolos

| 8           | Não reutilizar                                                                                                    | ***        | Fabricante                                    |
|-------------|----------------------------------------------------------------------------------------------------|------------|-----------------------------------------------|
| Ĩ           | Consultar as instruções de utilização                                                                                                    | CONTROL +  | Controlo positivo                             |
| $\triangle$ | Atenção                                                                                                    | CONTROL -  | Controlo negativo                             |
| X           | Limite de temperatura                                                                                                    | REF        | Número de católogo                            |
| $\sum$      | Prazo de validade                                                                                                    | Σ          | Contém o suficiente para <n> testes</n>       |
| LOT         | Código do lote                                                                                                    | <b>•</b> # | Número do paciente                            |
| IVD         | Dispositivo médico para diagnóstico<br>in vitro                                                                                                    |            | Manter afastado da luz do sol                 |
|             | Não utilizar a embalagem se esta<br>estiver danificada                                                                                                    | Ť          | Manter seco                                   |
| CE          | Marcação CE                                                                                                    | EC REP     | Representante autorizado<br>na União Europeia |
|             | REEE - Os equipamentos elétricos<br>marcados com este símbolo são<br>sujeitos à diretiva da União<br>Europeia 2012/19/UE (REEE) e não<br>podem ser eliminados com os<br>resíduos<br>municipais. |            |                                               |

## **^**

\_

## **Trentron Biomedical Ltd.**

(Building A) 35F, No. 99, Sec. 1, Xintai 5th Rd., Xizhi Dist., New Taipei City 22175, Taiwan (R.O.C.) Escritório: +886-2-2697-2728 Fax: +886-2-2697-1876 E-mail: service@credodxbiomed.com

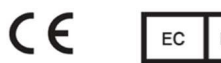

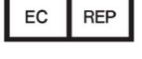

MedNet GmbH Borkstrasse 10, 48163 Muenster, Alemanha